1. Go to <u>www.acpsd.net</u> > Portals> Select PowerSchool Professional Learning

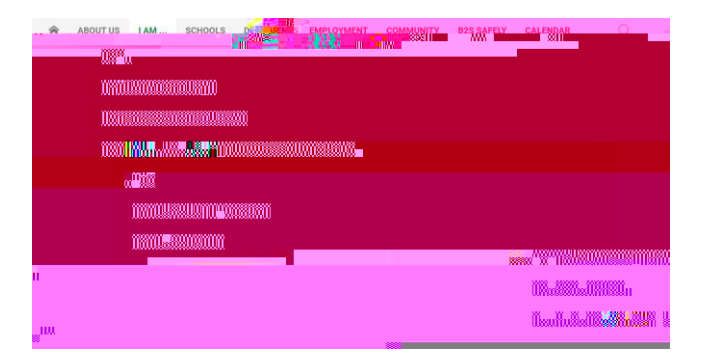

2. Login using network ID (NOT full email) and password.

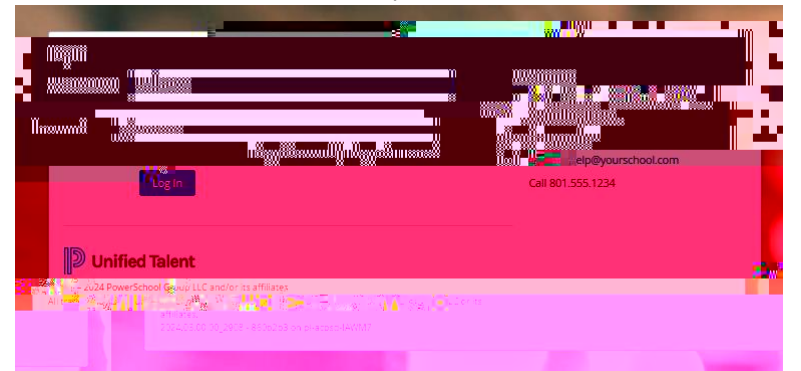

3. Click on Courses in top band. In the Search bar, type out Course #, Sect on #, or Title. Click on Search.

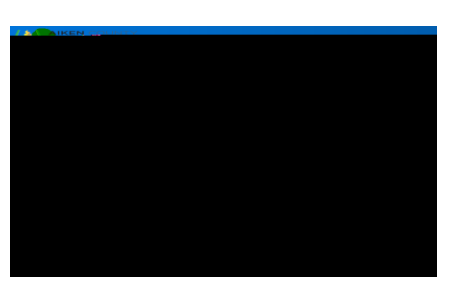

4. Join the sect on that best f ts your needs.

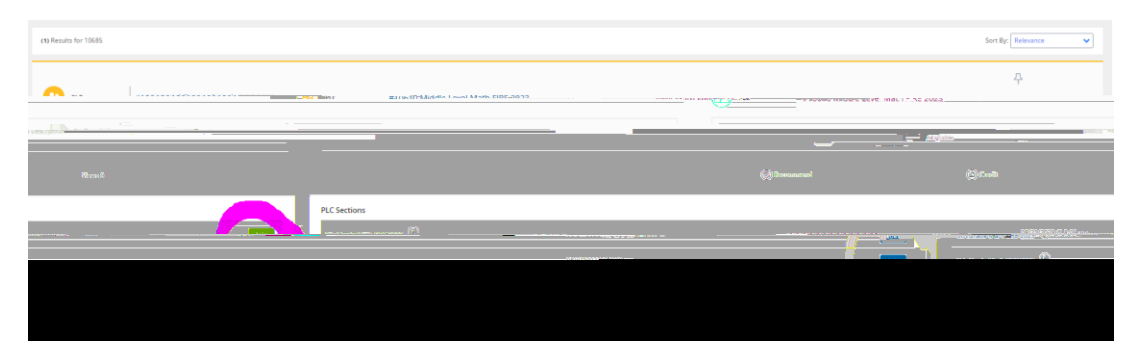